## Stand-Alone Bowler Notifications (How to turn them off)

Connect a USB standard computer keyboard and USB mouse to the stand-alone VLC, and then press the ESC key.

You will see this screen below.

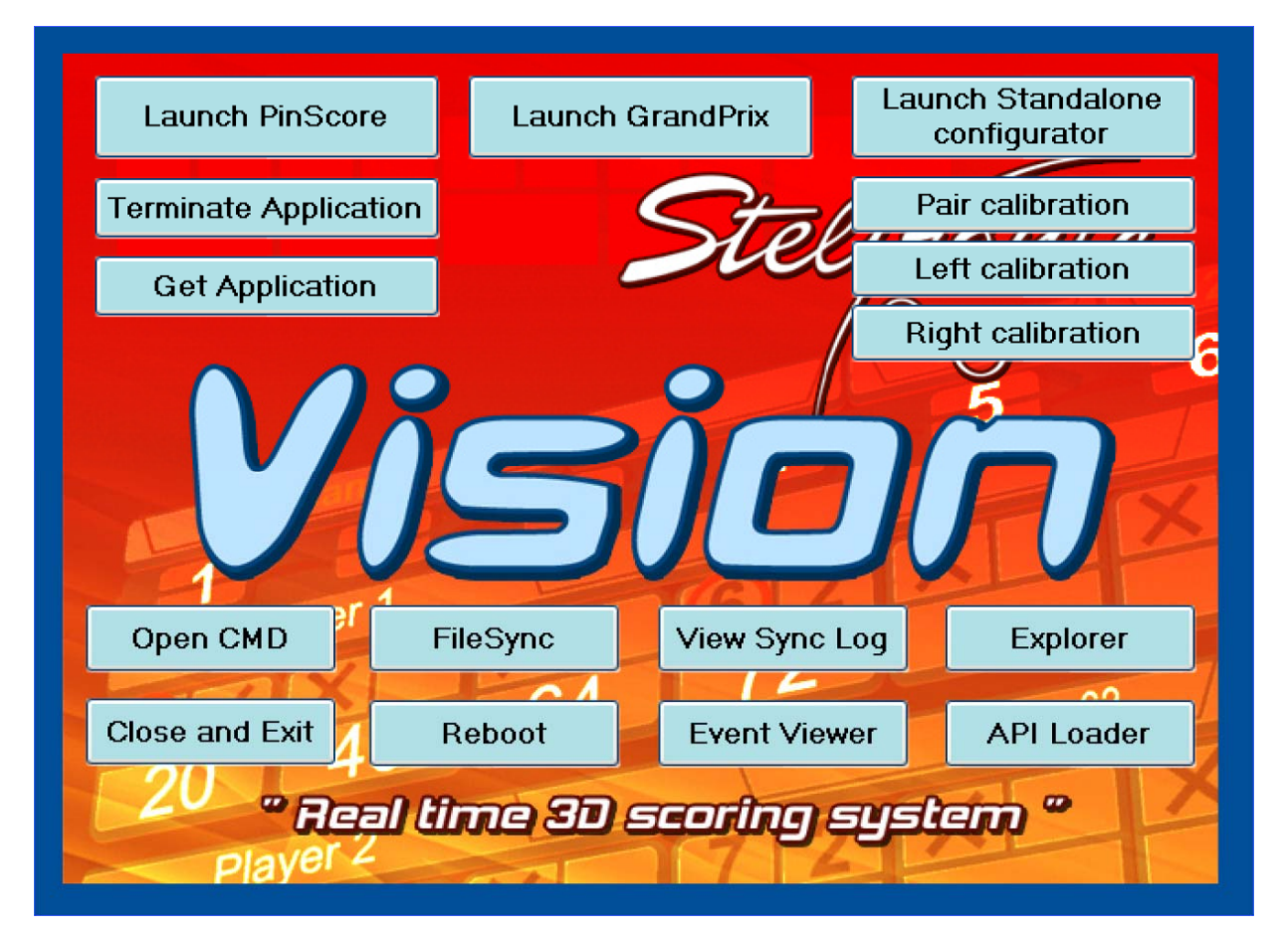

Click the Explorer button, and browse to the folder called:

## C:\VisionSettings

| 🗁 VisionSettings                      |                                  |       |              |                    |  |
|---------------------------------------|----------------------------------|-------|--------------|--------------------|--|
| File Edit View Favorites Tools Help 🧗 |                                  |       |              |                    |  |
| 🚱 Back 🔹 🕥 - 🎓 🔊 Search 🌮 Folders 🔛 - |                                  |       |              |                    |  |
| Address 🛅 C:\VisionSettings           |                                  |       |              | 💙 ラ Go             |  |
|                                       | Name 🔺                           | Size  | Туре         | Date Modified      |  |
| File and Folder Tasks                 | AnimationSettings.xml            | 5 KB  | XML Document | 9/7/2017 12:26 AM  |  |
| Make a new folder                     | GameSettings.xml                 | 2 KB  | XML Document | 10/10/2017 8:55 PM |  |
| Publish this folder to the            | MonitorSettings.xml              | 1 KB  | XML Document | 9/7/2017 12:26 AM  |  |
| Web                                   | 🔟 PokerTable.bin                 | 10 KB | BIN File     | 8/21/2017 8:51 PM  |  |
| Share this folder                     | PresentationSettings.xml         | 2 KB  | XML Document | 9/7/2017 12:26 AM  |  |
|                                       | RwmSettings.xml                  | 1 KB  | XML Document | 10/16/2017 1:02 PM |  |
|                                       | StandAloneSettings.xml           | 1 KB  | XML Document | 8/22/2017 6:03 PM  |  |
| Other Places 🙁                        | StdAloneApiPinsetterSettings.xml | 4 KB  | XML Document | 10/16/2017 1:02 PM |  |
|                                       | StelGameStatus_LEFT.xml          | 1 KB  | XML Document | 6/10/2016 3:27 PM  |  |
| Service (C:)                          | StelGameStatus_RIGHT.xml         | 1 KB  | XML Document | 6/10/2016 3:27 PM  |  |
| My Documents                          | TicketSettings_LEFT.xml          | 1 KB  | XML Document | 1/18/2017 12:08 AM |  |
| Shared Documents                      | TicketSettings_RIGHT.xml         | 1 KB  | XML Document | 1/18/2017 12:08 AM |  |
| 😡 My Computer                         | 2 UdpInFo.xml                    | 1 KB  | XML Document | 2/15/2017 5:49 PM  |  |
| My Network Places                     | 2 UiSettings.xml                 | 4 KB  | XML Document | 12/29/2016 7:05 PM |  |
| 3 HI NOCHON HIGES                     | (2) VIcSettings.xml              | 4 KB  | XML Document | 10/13/2017 6:36 PM |  |
|                                       |                                  |       |              |                    |  |
| Details 😵                             |                                  |       |              |                    |  |
|                                       |                                  |       |              |                    |  |
|                                       |                                  |       |              |                    |  |
|                                       |                                  |       |              |                    |  |
|                                       |                                  |       |              |                    |  |
|                                       |                                  |       |              |                    |  |
|                                       |                                  |       |              |                    |  |
|                                       |                                  |       |              |                    |  |
|                                       |                                  |       |              |                    |  |
|                                       |                                  |       |              |                    |  |
|                                       |                                  |       |              |                    |  |

You need to modify the AnimationsSettings.XML file. To modify this file, right mouse click this file and open it with notepad.

| 🗁 VisionSettings 📃 🗖 🔀                                                                                                    |                                                                                                    |                                                                                                    |  |  |  |  |
|----------------------------------------------------------------------------------------------------|----------------------------------------------------------------------------------------------------|----------------------------------------------------------------------------------------------------|--|--|--|--|
| File Edit View Favorites Tools Help  🧗                                                                                                    |                                                                                                    |                                                                                                    |  |  |  |  |
| Search Polders                                                                                                    |                                                                                                    |                                                                                                    |  |  |  |  |
| Address C:\VisionSettings                                                                                                    |                                                                                                    | 💌 🄁 Go                                                                                                    |  |  |  |  |
| Name A Size                                                                                                    | Туре                                                                                                    | Date Modified                                                                                                    |  |  |  |  |
| File and Folder Tasks AnimetionSettings.xml 5 KB    Rename this file Copy this file Publish this file to the Web E-mail this file Colete this file Other Places New Volume (C:) My Documents Shared Documents My Computer My Network Places Details Statis Statis St | XML Document<br>XML Document<br>BIN File<br>XML Document<br>XML Document<br>XML Document<br>XML Document<br>XML Document<br>XML Document<br>XML Document<br>XML Document<br>XML Document<br>XML Document<br>XML Document | 9/7/2017 12:26 AM<br>10/10/2017 8:55 PM<br>9/7/2017 12:26 AM<br>8/21/2017 12:26 AM<br>10/16/2017 1:02 PM<br>8/22/2017 6:03 PM<br>10/16/2017 1:02 PM<br>6/10/2016 3:27 PM<br>6/10/2016 3:27 PM<br>1/18/2017 12:08 AM<br>1/18/2017 12:08 AM<br>2/15/2017 5:49 PM<br>12/29/2016 7:05 PM<br>10/13/2017 6:36 PM |  |  |  |  |

Near the bottom of this file, you will see these settings below.

To turn off all notifications, look at the highlighted items below in YELLOW and set them to ZERO in between the > < symbols. Your files might be currently set to -1 or other numbers, so to disable all of these notifications, the number needs to be set to ZERO. Use the number 0 key, not the letter O.

| Animations and Notifications OFF.txt - Notepad                                |  |  |  |  |
|-------------------------------------------------------------------------------|--|--|--|--|
| File Edit Format View Help                                                    |  |  |  |  |
| <animlaneinmaintenanceperiod>0</animlaneinmaintenanceperiod>                  |  |  |  |  |
| <animstartgameperiod>-1</animstartgameperiod>                                 |  |  |  |  |
| < <mark>animStartGameWDTPeriod&gt;0</mark>                                    |  |  |  |  |
| < <mark>animStartGameWDTEPeriod&gt;0</mark>                                   |  |  |  |  |
| < <mark>animSlowBowlingModePeriod&gt;0</mark>                                 |  |  |  |  |
| < <mark>animWaitBowlingModePeriod&gt;0&lt;</mark> /animWaitBowlingModePeriod> |  |  |  |  |
| < <mark>animYourTurnPeriod&gt;0</mark>                                        |  |  |  |  |
| < <mark>animLuckyStrikeAlertPeriod&gt;0</mark>                                |  |  |  |  |
| < <mark>animNextGamePeriod&gt;0</mark>                                        |  |  |  |  |
| <pre><animnextgameperiodcompetition>0</animnextgameperiodcompetition></pre>   |  |  |  |  |
| < <mark>animEndingGameAlertPeriod&gt;0</mark>                                 |  |  |  |  |
| < <mark>animEndGamePeriod&gt;0</mark>                                         |  |  |  |  |
| <a>animEndGameSkippedPeriodCompetition&gt;0</a>                               |  |  |  |  |
| < <mark>frmLimThreLo&gt;0</mark>                                              |  |  |  |  |
| < <mark>timeLimThreLo&gt;0</mark>                                             |  |  |  |  |
| <cachedclipspertheme>7</cachedclipspertheme>                                  |  |  |  |  |
| <nocharacteranimations>false</nocharacteranimations>                          |  |  |  |  |
| <noanimationforhelp>false</noanimationforhelp>                                |  |  |  |  |
|                                                                               |  |  |  |  |

Once you have made the modifications to the file, please click File, Save.

| 📕 Animatio          | nSettings.       | xml - Notepad                 |
|---------------------|------------------|-------------------------------|
| File Edit Fo        | rmat View        | Help                          |
| New<br>Open         | Ctrl+N<br>Ctrl+O | .0"?><br>gs_xmlns:>           |
| Save<br>Save As     | Ctrl+S           | hats<br>himations<br>false    |
| Page Setup<br>Print | <br>Ctrl+P       | -1>Talse/ieEn>fals<br>En>true |
| Exit                |                  | lovieEn>fa                    |

Now you can start the scoring software again by clicking the Launch PinScore button.

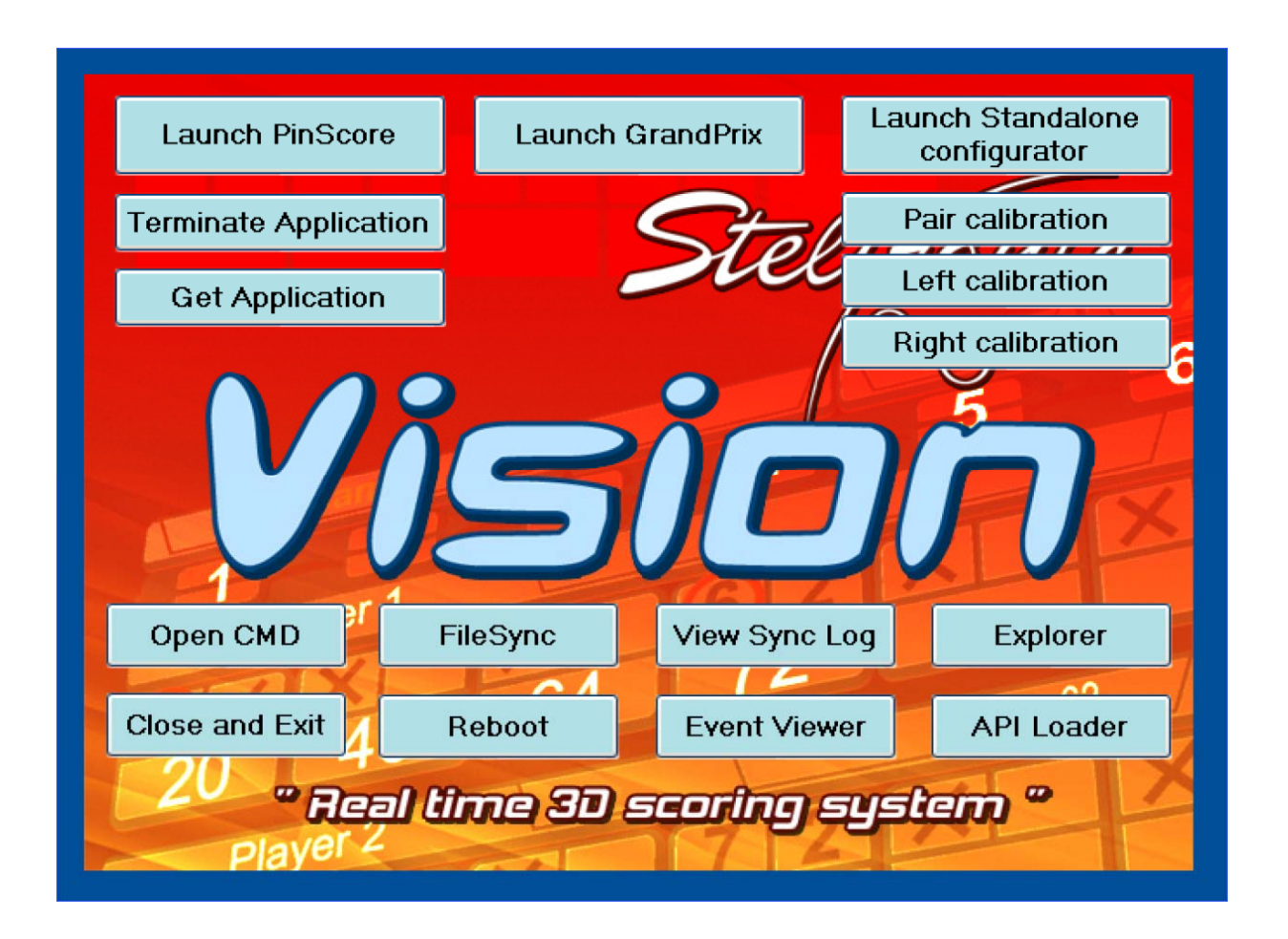